Készíts három diából álló bemutatót! A feladathoz a Windows Súgóját és általad létrehozott képeket használj!

- Mindegyik diának más háttere legyen!

   a) Az 1. dia hátteréhez: Print Screen billentyűparanccsal tedd vágólapra az asztalod, Paint programba illeszd be, majd .jpg fájltípussal mentsd el!
   b) A 2. dia háttere "bekötő papír" anyagminta legyen!
   c) A 3. dia háttere halványkék (RGB: 187, 224, 227) legyen!
- 2. Az 1. dián:

a) **Számítógépem** feliratot formázd meg 44 pt-os, kék színű, *Bookman Old Style* betűtípusúra és a minta szerint középen helyezkedjen el! Az 1. dia alcíme a neved legyen!

b) A helyörzők formázása: kétszínű, kék és fehér, átlátszóság 66%

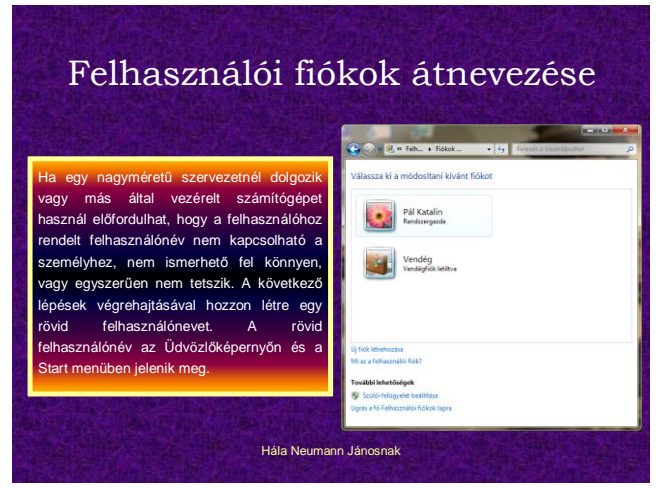

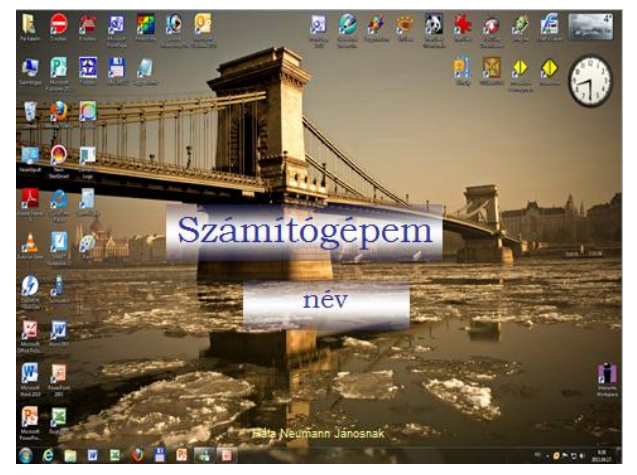

## 3. A 2. dián:

a) **Felhasználói fiókok átnevezése** feliratot formázd meg 40 pt-os fehér színű, Bookman Old Style betűtípusúra!

b) A magyarázó szöveg (Súgó és támogatás – Kereséshez írd a "Felhasználói fiókok ánevezése" szöveget, a keresés eredményéből másolj!) Arial 16 pt-os fehér színű betűkkel, sorkizárt igazítással. A helyőrző szélessége 12 cm, a minta szerint formázd!

c) A 2. dia jobb felére illessz be képet! (Start – Vezérlőpult – Felhasználói fiókok majd ALT+Print Screen) Mérete: 9 cm x 11 cm. A képen "Forgás" típusú animáció legyen!

## 4. A 3. dián:

a) Alapvető információ megjelenítése a számítógépről feliratot formázd meg 22 pt-os kék színű, Bookman Old Style betűtípusúra!

 b) A 3. dia bal felére illessz be képet! (Számítógép – jobb klikk – Tulajdonságok – Általános fül; ALT+Print Screen)

## Méret: 11,8 cm x 11,18 cm.

c) A magyarázó szöveg (Súgóból, F1 megnyomásával) Arial 10 pt-os kék színű betűkkel, sorkizárt igazítással. A felsorolásjeleket a minta szerint változtasd meg, színe legyen kék!

A szövegdoboz (helyőrző) szélessége 12 cm! A felsorolás bekezdései vetítéskor egyenként jelenjenek meg "Rombusz" típusú animációval!

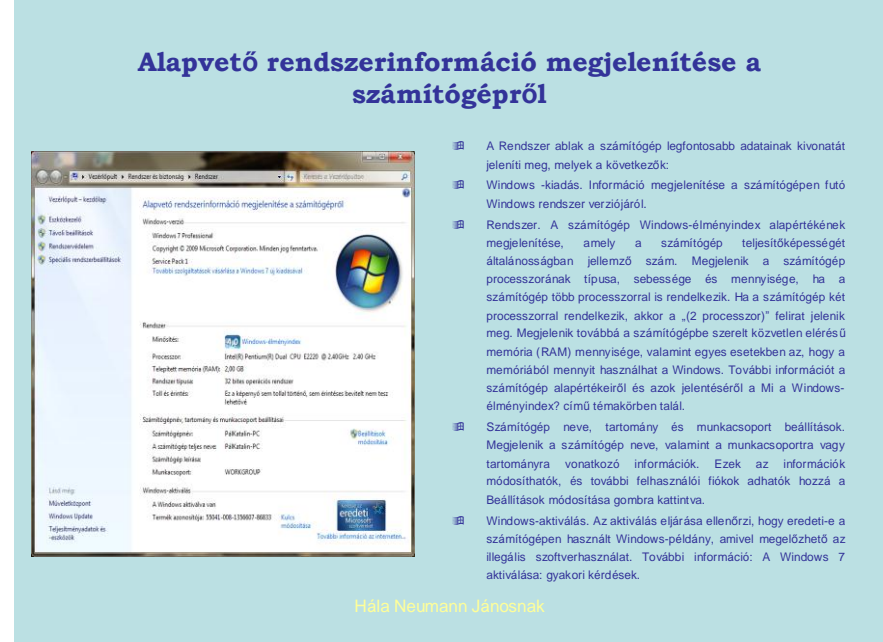

- 5. Írd be az élőlábba a "Hála Neumann Jánosnak" feliratot úgy, hogy mindegyik dián megjelenjen!
- 6. Állíts be mindegyik diára 10 másodpercenkénti automatikus továbbítást és "Változó függőleges sávok" típusú áttűnést!
- 7. A prezentáció teljes képernyős kirakati bemutató legyen!
- 8. A feladatot elküldheted e-mail-ben <u>palkata113@gmail.com</u> címre, vagy mentsd pendrive-ra! A fájl neve: vezetéknév\_keresztnév.